PayPay での支払い方法

- 1. PayPay アプリを開く。
- 2. 支払うボタンをタップ。
- 3. 支払い方法を選択。(PayPay 残高または、登録済クレジットカード)
- 4. スキャン支払いをタップ。
- 5. バーコードを読み取る。

※スマートフォンからのご注文をされた場合は、予め読み取りバーコードを保存しておくとスムーズです。

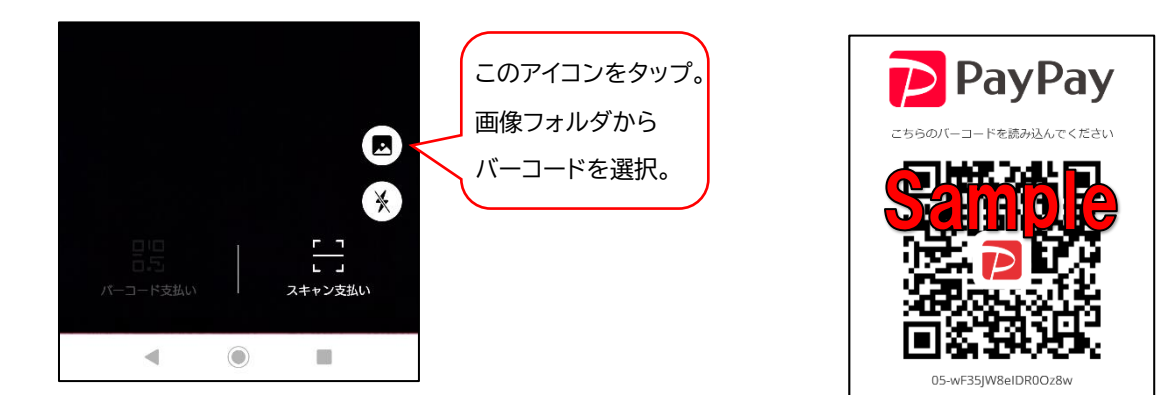

決済番号

- 6. 金額を入力し、間違いなければ支払うボタンをタップ。
- 7. 支払い完了後、決済番号をメールにてご返信ください。
  "詳細を見る"をタップすると、決済番号を確認することが出来ます。
  - ○パソコンからの方
    - カンタベリーショップ福岡からのメールに決済番号をご返信ください。
  - ○スマートフォンからの方
    - 決済番号横の()マークをタップすると
      番号をコピーすることが出来ます。
    - 2)決済番号コピー後、カンタベリーショップ福岡から のメールへの返信画面を開きます。

3)文字入力画面で、画面を長押しすると、 「貼り付け」または「ペースト」と表示されるので、 そちらをタップすると、決済番号が入力されますので そのまま送信してください。

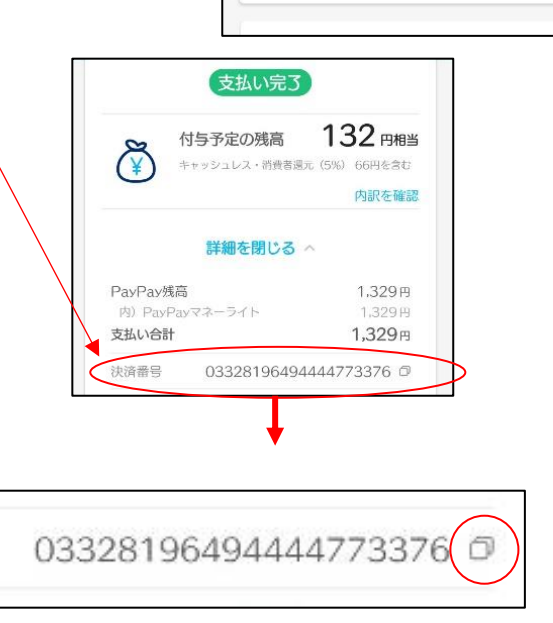

R

支払い完了

2 円相当

内訳を確認

付与予定の残高

詳細を見る

8. 決済番号・お支払金額確認後、発送とさせていただきます。